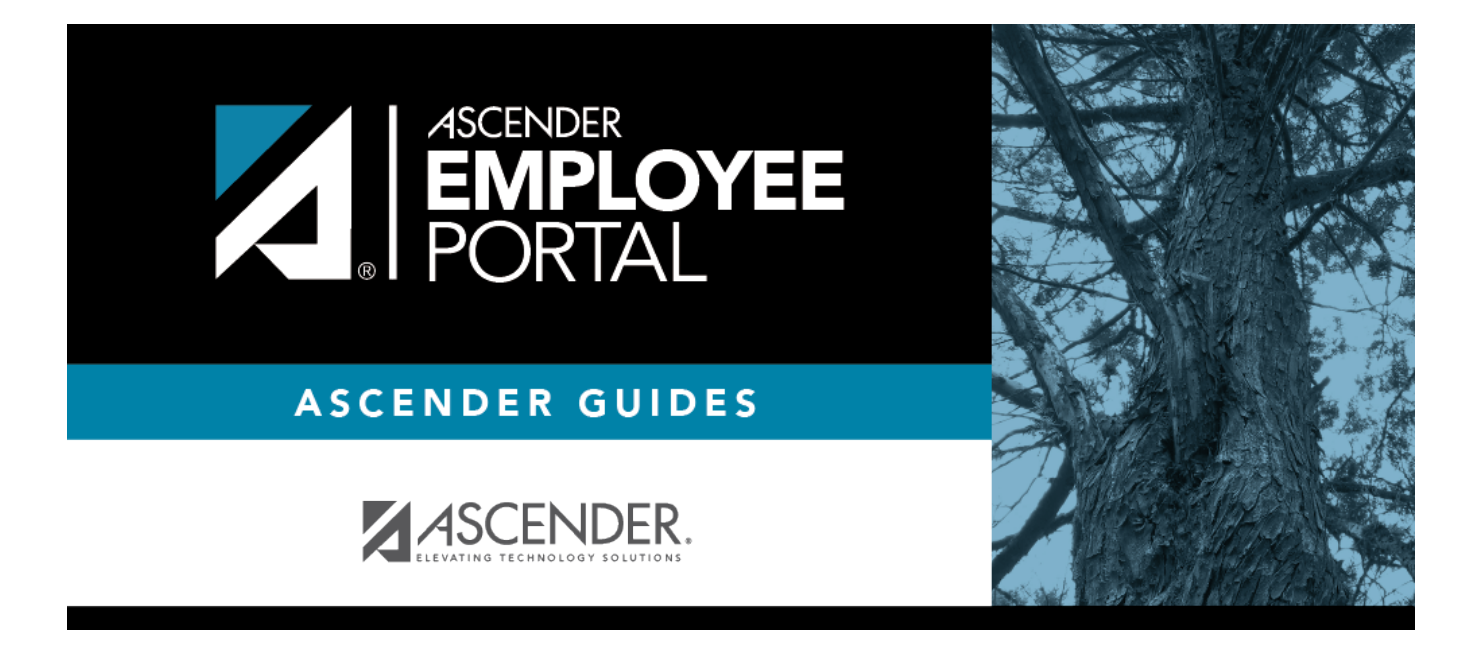

# Current Pay Information (Información actual sobre pagos)

# **Table of Contents**

| Current Pay Information        | . 1 |
|--------------------------------|-----|
| Información actual sobre pagos | . 3 |

# **Current Pay Information**

### EmployeePortal > Inquiry > Current Pay Information

This page is used to view your current pay information.

If you requested modifications such as changes to your withholding and exemptions, and those changes are not displayed, the LEA has yet to process the changes.

If this page is not enabled, check with your EmployeePortal administrator as the LEA may have opted to not allow access.

If a message is available from your LEA, it is displayed in red at the top of the page.

### View current pay data:

#### Under Employee Information:

| Name                                    | Your first name, middle initial, and last name are displayed.                                                                                                    |
|-----------------------------------------|----------------------------------------------------------------------------------------------------|
| Address                                 | Your street number and name are displayed.                                                                                                    |
| Phone Number                            | The three-digit area code followed by the seven-digit phone number are displayed.                                                                                            |
| Employee ID                             | The employee ID number that identifies your records is displayed. Your social security number is not be displayed on this page.                                              |
| Date of Birth                           | The date on which you were born in the MMDDYYYY format is displayed.                                                                                                    |
| Gender                                  | Your sex is displayed.                                                                                                    |
| Degree                                  | The degree type (if any) you currently hold from an institute of higher<br>learning is displayed. If this information is incorrect, please contact<br>your HR Administrator. |
| Professional Years<br>Experience        | Your total years of professional experience is displayed.                                                                                                    |
| Non Professional Years<br>Experience    | Your total years of nonprofessional experience is displayed.                                                                                                    |
| Professional District<br>Experience     | Your total years of professional experience in the district is displayed.                                                                                                    |
| Non Professional District<br>Experience | Your total years of nonprofessional experience in the district is displayed.                                                                                                 |

The **Frequency** displays the payroll frequency in which you are active.

The following details are displayed:

- Marital Status
- Number of Exemptions
- Pay Campus
- Filing Status
- Multi-Jobs

- Children under 17
- Other Dependents
- Other Exemptions
- Other Income
- Other Deductions

### Under **Positions**:

| Title           | The description of your position is displayed.                                                                                                    |
|-----------------|----------------------------------------------------------------------------------------------------|
| Annual Payments | The two-digit number of times you are to be paid per year is displayed.                                                                                                    |
| Regular Hours   | The number of hours a pay type 3 (hourly) employee works on a regular basis is<br>displayed. If the LEA manually calculates your pay, this field may be blank. Since<br>your pay is based on hours, this number may not represent the total number of<br>hours worked and paid each pay period. If you are paid a standard pay amount<br>each pay period (even if you are an hourly employee), this field is zero. |
| Remain Payments | The number of payments remaining to be paid during the current contract period is displayed.                                                                                                    |
| Annual Salary   | The contract amount if you are not being paid on an as-worked (hourly) basis is displayed.                                                                                                    |
| Daily Rate      | The actual daily earned pay is displayed.                                                                                                    |
| Pay Rate        | The dollar and cent rate that a type 2 employee earns hourly is displayed.                                                                                                    |
| Overtime Rate   | The dollar and cent overtime rate earned is displayed.                                                                                                    |

#### Under Bank Information:

| Bank Code      | The bank code the district has assigned to your bank is displayed.                                               |
|----------------|----------------------------------------------------------------------------------------------------|
| Bank Name      | The bank name or names where you currently have your checks automatically deposited is displayed.                |
| Account Type   | The one-digit code and description indicating the type of bank account (i.e., checking or savings) is displayed. |
| Account Number | The last four digits of your account number is displayed.                                                        |
| Deposit Amount | The amount allocated for direct deposit in each designated bank account is displayed.                            |

If you have an additional job title, that information is also displayed.

If you have or have had a job on another pay frequency such as biweekly, semimonthly, and monthly, the information associated with each job and frequency is displayed.

If a stipend is received for extra duty jobs, the following data is displayed under **Stipend Information**:

| Extra Duty             | The description of the stipend is displayed.                                 |
|------------------------|------------------------------------------------------------------------------|
| Туре                   | The type of salary based on the extra-duty pay code selected is displayed.   |
| Amount                 | The pay amount authorized for the extra-duty pay code selected is displayed. |
| Remain Amount          | The amount remaining for this job code is displayed.                         |
| <b>Remain Payments</b> | The number of payments remaining for the job code is displayed.              |

**Note**: If you receive a stipend for extra-duty jobs that are on another frequency, the information associated with the extra duty jobs and frequency will be displayed. Each frequency associated

with that frequency is displayed.

## **Other functions and features:**

Click **Print** to display a printable PDF version of the Current Pay Information report. The current date and time are displayed on the report.

# Información actual sobre pagos

### EmployeePortal > Consulta > Información actual sobre pagos

Esta página se usa para visualizar la información actualizada sobre sus pagos.

Si solicita modificaciones tales como cambios a sus retenciones y exenciones y esos cambios no se visualizan, el distrito aún no los ha procesado.

Si esta página no está habilitada, consulte a su administrador de EmployeePortal, ya que el distrito puede haber decidido no permitir el acceso.

Si hay un mensaje para todo el distrito, aparecerá en rojo en la parte superior de la página.

### Ver información actualizada sobre los pagos:

#### En Información del empleado:

| Nombre                                       | Se muestran su nombre, inicial del segundo nombre y apellido.                                                                                                    |
|----------------------------------------------|----------------------------------------------------------------------------------------------------|
| Dirección                                    | Se muestran su calle y número.                                                                                                    |
| Número de teléfono                           | Se muestran los tres dígitos del código de área, seguidos por los siete dígitos del número de teléfono.                                                                                                    |
| Identificación del empleado                  | Se muestra el número de identificación del empleado que identifica<br>su expediente. Su número de seguro social no se muestra en esta<br>página.                                                                       |
| Fecha de nacimiento                          | Se muestra la fecha en que usted nació, en el formato mm dd aaaa.                                                                                                    |
| Género                                       | Se muestra su sexo.                                                                                                    |
| Título                                       | Se muestra el tipo de título que usted tiene actualmente de una<br>institución de educación superior (si tiene alguno). Si esta<br>información es incorrecta, comuníquese con su administrador de<br>Recursos Humanos. |
| Años de experiencia<br>profesional           | Se muestran sus años de experiencia profesional.                                                                                                    |
| Años de experiencia no<br>profesional        | Se muestran sus años de experiencia no profesional.                                                                                                    |
| Experiencia profesional en el<br>Distrito    | Se muestran sus años de experiencia profesional en el distrito.                                                                                                    |
| Experiencia no profesional<br>en el Distrito | Se muestran sus años de experiencia no profesional en el distrito.                                                                                                    |

### La Frecuencia muestra la frecuencia de nómina con la que estuvo activo.

Se muestran los siguientes detalles:

- Estado civil
- Número de exenciones
- Pagar Campus
- Estado civil
- Trabajos múltiples
- Niños menores de 17 años
- Otros dependientes
- Otras exenciones
- Otros ingresos
- Otras deducciones

| Estado civil         | Se muestra su estado civil.                                                                             |
|----------------------|----------------------------------------------------------------------------------------------------|
| Número de exenciones | Se muestra el número de exenciones que reclamó para su retención de<br>impuesto sobre la renta federal. |
| Plantel de paga      | Se muestra el plantel de paga al que está asignado.                                                     |

#### En **Puestos**:

| Titulo                     | Se muestra la descripción de su puesto.                                                                                                    |
|----------------------------|----------------------------------------------------------------------------------------------------|
| Pagos anuales              | Se muestra la cantidad de veces que se le pagará por año, con dos dígitos.                                                                                                    |
| Horario regular            | Se muestra la cantidad de horas que trabaja regularmente un empleado con<br>paga tipo 3 (por horas). Si el distrito calcula manualmente su paga, este<br>campo puede quedar en blanco. Dado que su paga se basa en las horas<br>trabajadas, este número puede no representar la cantidad total de horas<br>trabajadas y pagadas en cada período de pago. Si se le paga un importe<br>estándar por período de pago (incluso si es un empleado por horas), este<br>campo vale cero. |
| Pagos remanentes           | Se muestra la cantidad de pagos que quedan por pagar durante el término del contrato actual.                                                                                                    |
| Salario anual              | Se muestra el importe contratado si no e le paga de acuerdo a las horas<br>trabajadas.                                                                                                    |
| Sueldo diario              | Se muestra la paga diaria devengada al día.                                                                                                    |
| Sueldo                     | Se muestra el sueldo en dólares y centavos que un empleado tipo 2 gana por hora.                                                                                                    |
| Sueldo por tiempo<br>extra | Se muestra el sueldo por tiempo extra en dólares y centavos.                                                                                                    |
|                            |                                                                                                    |

### En Información bancaria:

| Se muestra el código bancario que el distrito le ha asignado a su banco.                                                         |
|----------------------------------------------------------------------------------------------------|
| Se muestran el o los nombres de los bancos en los que actualmente se<br>depositan automáticamente sus cheques.                   |
| Se muestra el código de un dígito y la descripción que indica el tipo de cuenta<br>bancaria (es decir, de cheques o de ahorros). |
| Se muestran los últimos cuatro dígitos de su número de cuenta.                                                                   |
| Se muestra el importe asignado para depósito directo en cada cuenta<br>bancaria designada.                                       |
|                                                                                                    |

Si tiene un puesto adicional, también se muestra esa información.

Si tiene o ha tenido un trabajo con otra frecuencia de pago, como catorcenal, quincenal y mensual, se muestra la información relacionada con cada trabajo y frecuencia.

Si recibe un estipendio por tareas adicionales, se muestran los siguientes datos en **Información sobre estipendios**:

| <b>Deberes adicionales</b> | Se muestra la descripción del estipendio.                                                                 |
|----------------------------|----------------------------------------------------------------------------------------------------|
| Тіро                       | Se muestra el tipo de salario de acuerdo con el código de pago seleccionado para los deberes adicionales. |
| Monto                      | Se muestra el monto del pago autorizado para el código de pago seleccionado para los deberes adicionales. |
| Monto remanente            | Se muestra el monto remanente para este código de trabajo.                                                |
| Pagos remanentes           | Se muestra la cantidad de pagos remanentes para el código de trabajo.                                     |

**Nota**: Si recibe un estipendio por deberes adicionales que se realizan con otra frecuencia, se mostrará la información relacionada con los deberes adicionales y su frecuencia. Se muestra cada frecuencia asociada con esa frecuencia.

### **Otras funciones y características:**

Haga clic **Imprimir** para mostrar una versión en PDF, lista para imprimir, del informe de información actual sobre pagos. El informe muestra la fecha y hora actual.

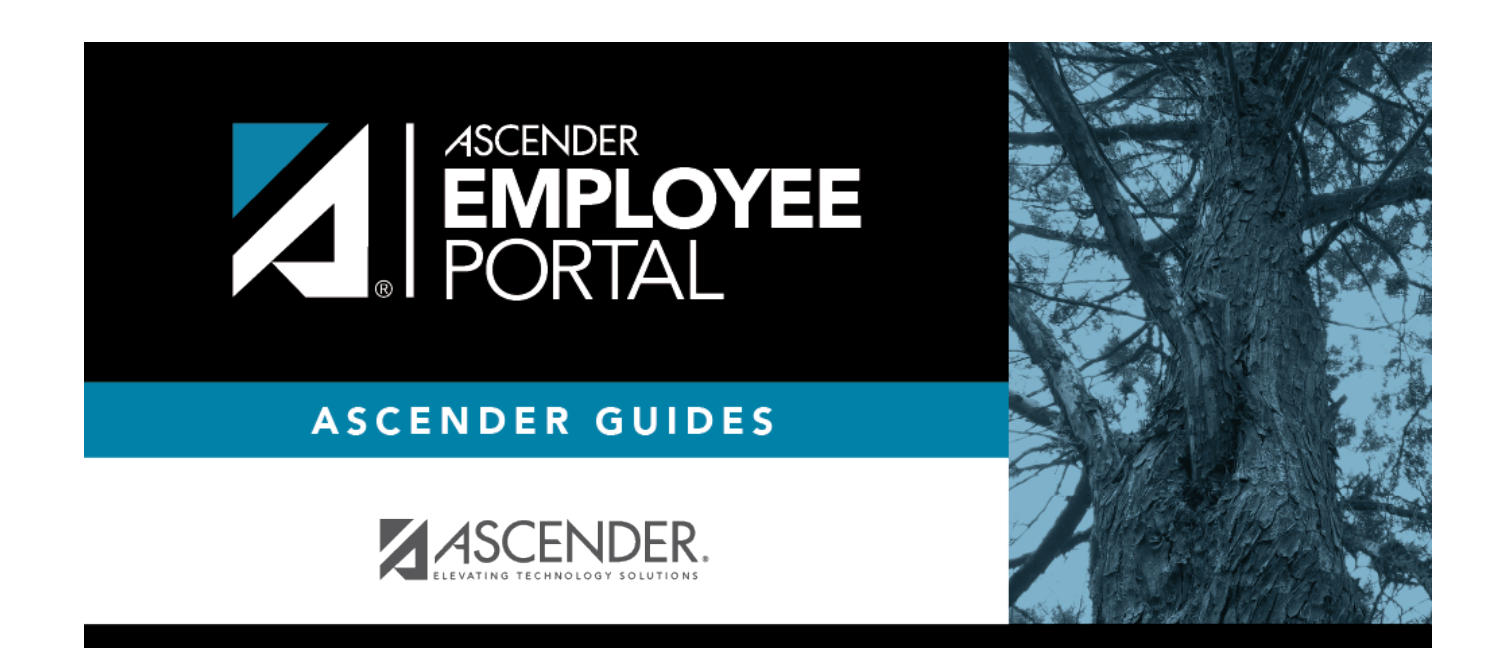

# **Back Cover**